## **Instructions for Federal Fund Rate**

- Go to <u>https://www.federalreserve.gov/datadownload/Build.aspx?rel=H15</u>
- Under "Data set", make sure "Selected Interest Rates" is selected in the drop-down menu, then click "Continue".
- Under "Instrument", select "Federal funds" from the drop-down menu, then click "Continue".
- Under "Maturity", make sure "Overnight" is selected in the drop-down menu, then click "Continue".
- Under "Frequency", make sure "Daily" is selected in the drop-down menu, then click "Add to package".
- On the next screen, click "Format Package".
- Under "Choose a format for your data file", select "Dates" and input the date range you wish to view, then click "Go to download".
- On the next screen, scroll down and click "Download file".